## FO Fuji Electric MONITOUCH EXPRESS

<For Customers who Output Data Sheets to PDF> Reduce the Hassle of Managing Data Sheet PDFs by Using the "Add" Function!

#### For example, when saving product inspection results to PDF...

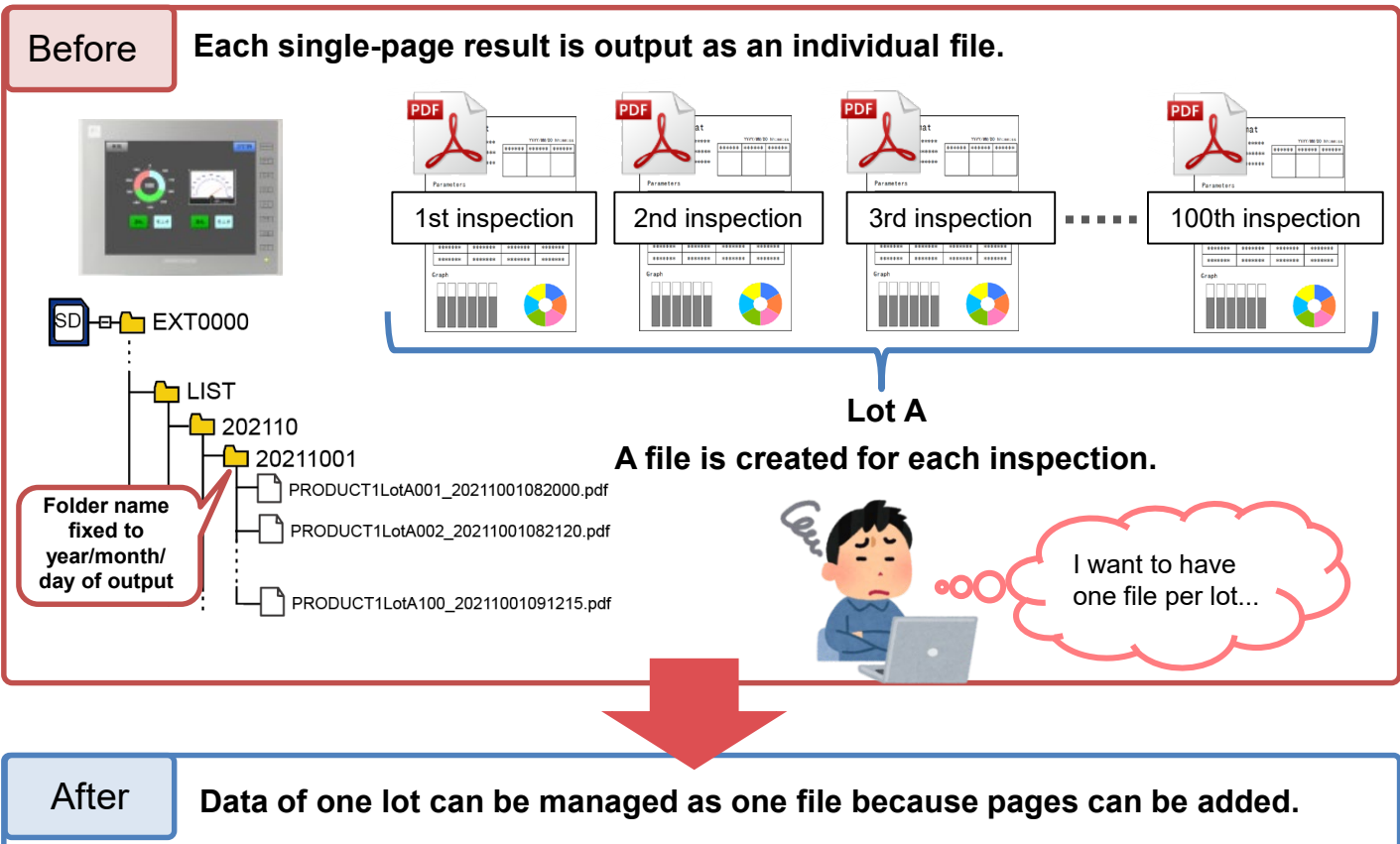

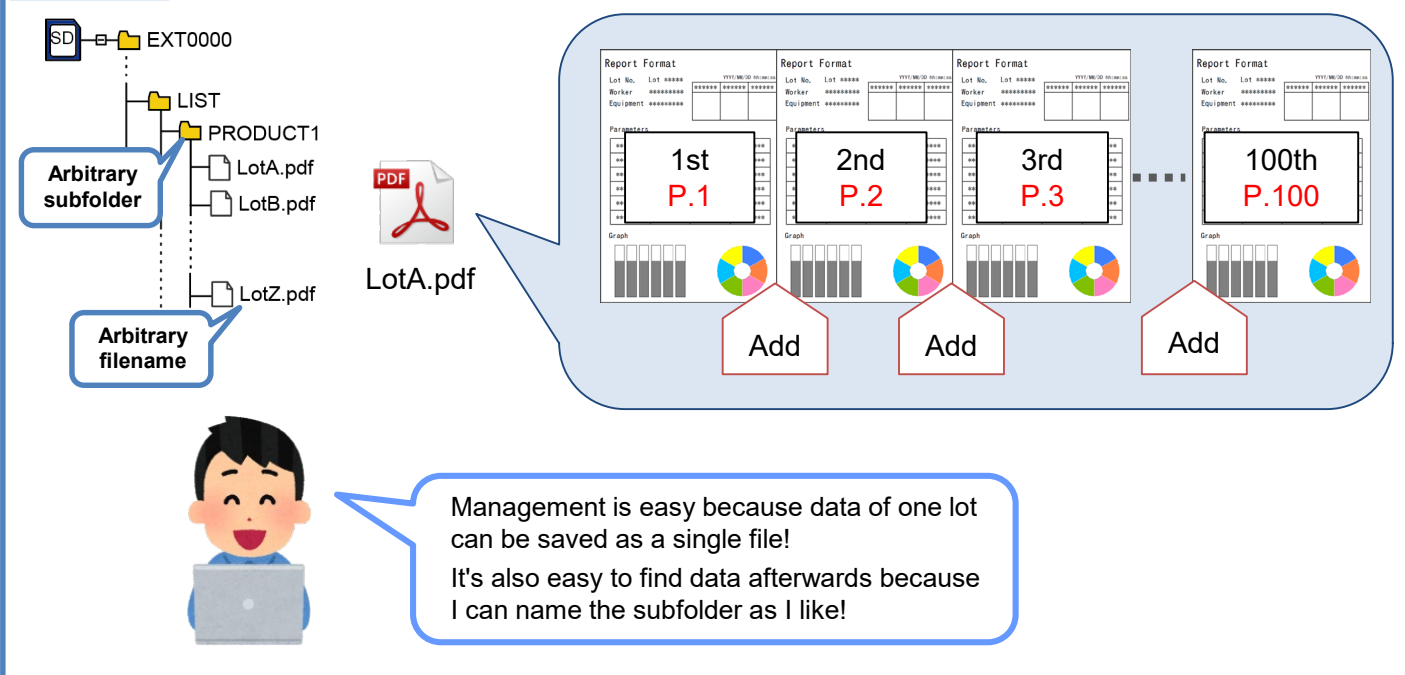

### Hakko Electronics Co., Ltd.

## FO Fuji Electric MONITOUCH EXPRESS

#### **Setting location**

#### [Home] $\rightarrow$ [Data Sheet] $\rightarrow$ [Data Sheet Setting]

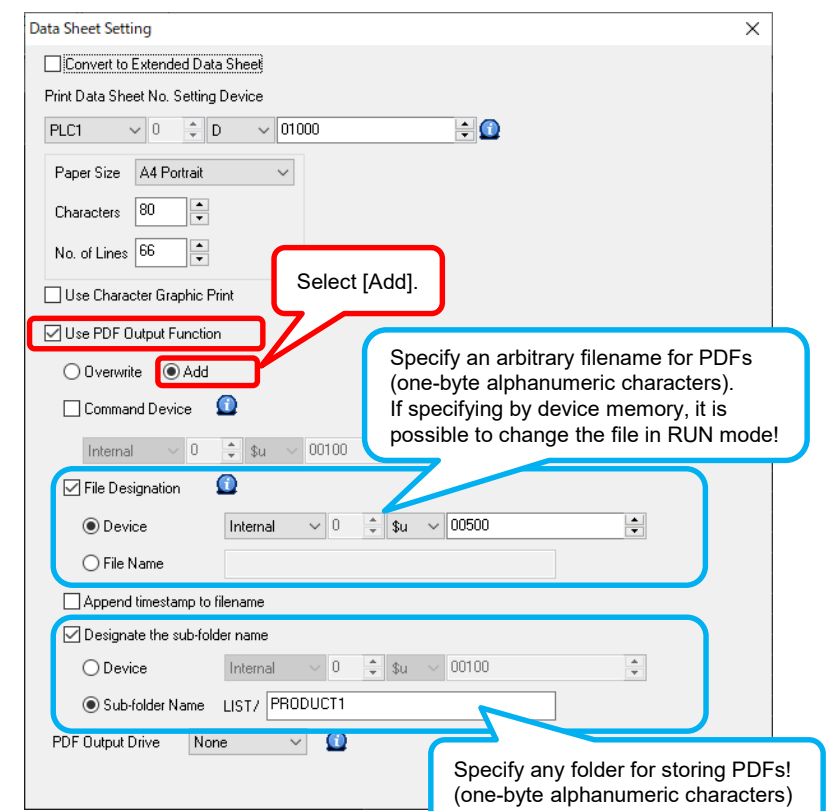

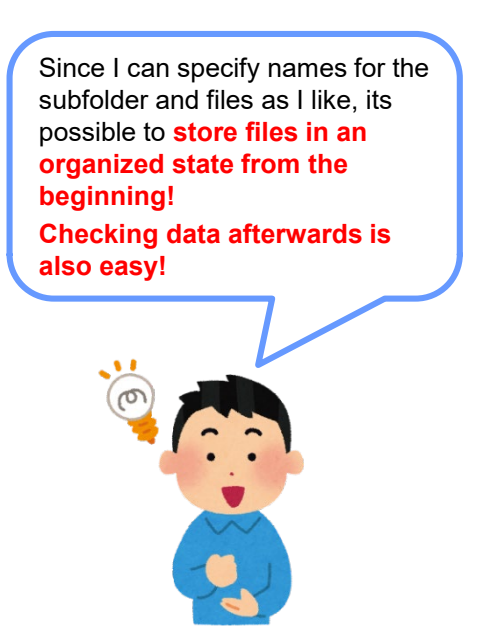

# Text can now be rendered more clearly for extended data sheets!

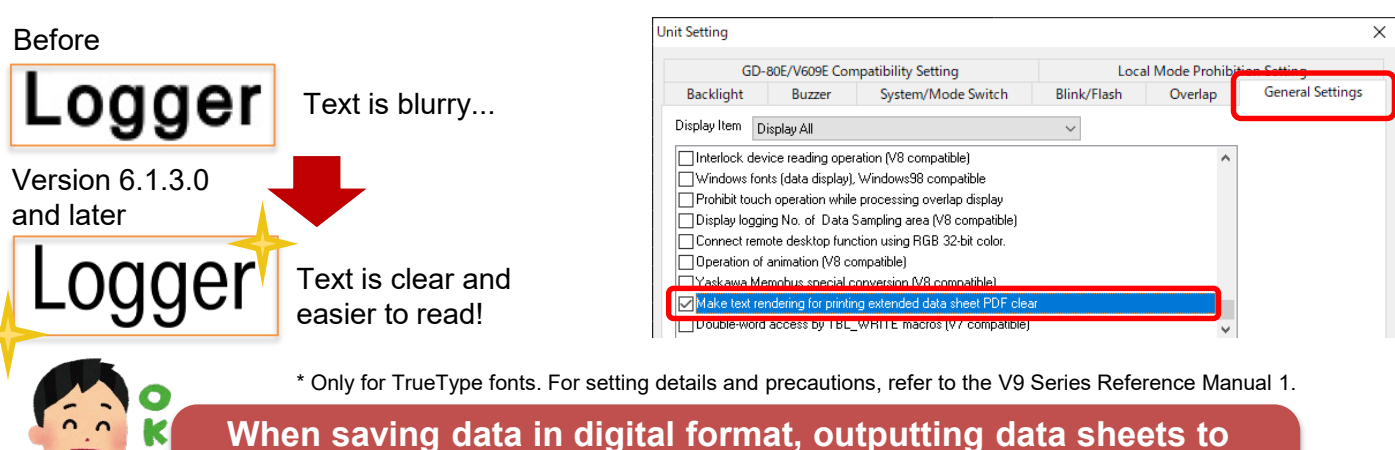

When saving data in digit PDF is highly useful!

Promote digitalization with the improved data sheet function!

## Hakko Electronics Co., Ltd.

Overseas Sales Section TEL: +81-76-274-2144 FAX: +81-76-274-5136 http://monitouch.fujielectric.com/